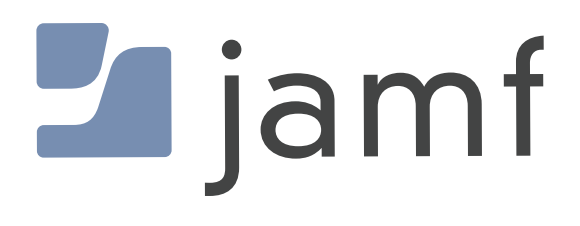

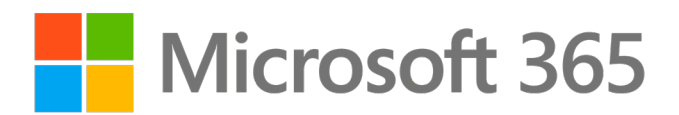

# How to Auto Configure Microsoft 365 Mail Account with Jamf Pro

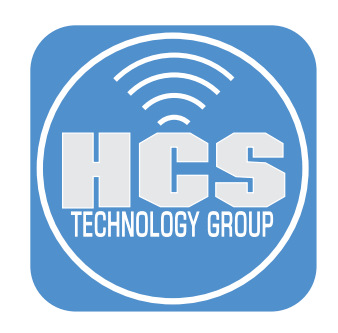

### Contents

| Section 1: Confirming Your Jamf Pro Server Settings4       |  |
|------------------------------------------------------------|--|
| Section 2: Creating Configuration Profiles11               |  |
| Section 3: Deploying a Device with Automated Mail Settings |  |

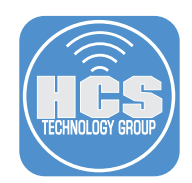

The purpose of this guide is to automatically configure a Mac Computer and iOS device with Office 365 mail settings. This will allow a user to provide only their password when configuring their mail application and will also provide managed and secure email.

To follow along with this guide you will need the following:

- Jamf Pro Server with administrative access. This guide will use Jamf Pro cloud hosted version 10.38.1
- Jamf Pro Server integrated with Microsoft Azure as the Cloud Identity Provider.
- A Mac Computer enrolled and assigned to a user. This guide will use macOS Monterey 12.4.
- An iOS device enrolled and assigned to a user. This guide will use iPadOS version 15.5
- Microsoft Authenticator App This is optional for Multi-factor Authentication.
- This guide will use a PreStage Enrollment that requires an Enrollment Customization that uses Single Sign-On during enrollment.
- This guide will use the Apple Mail app.

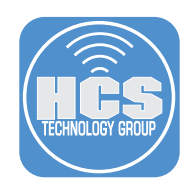

## Section 1: Confirming Your Jamf Pro Server Settings

In this section, we will confirm the Jamf Pro server is configured with the following items:

- Microsoft Azure for Single Sign-On
- Microsoft Azure as a Cloud Identity Provider
- An Enrollment Customization configured for Single Sign-On
- A PreStage Enrollment that will use an Enrollment Customization for Single Sign-On
- Confirm Inventory Collection for LDAP is set for Computers and iOS Devices

NOTE: This guide does NOT cover configuring the items above.

1. Log into your Jamf Pro server with administrative credentials.

| 🗾 jamf 🛛 PRO                                           |  |
|--------------------------------------------------------|--|
| USERNAME<br>ex. admin                                  |  |
| PASSWORD                                               |  |
| All contents © 2002-2022 Jamf.<br>All rights reserved. |  |

- 2. In the upper-right, click Settings (looks Like a gear).
- 3. Click System Settings.
- 4. Click Single Sign-On.

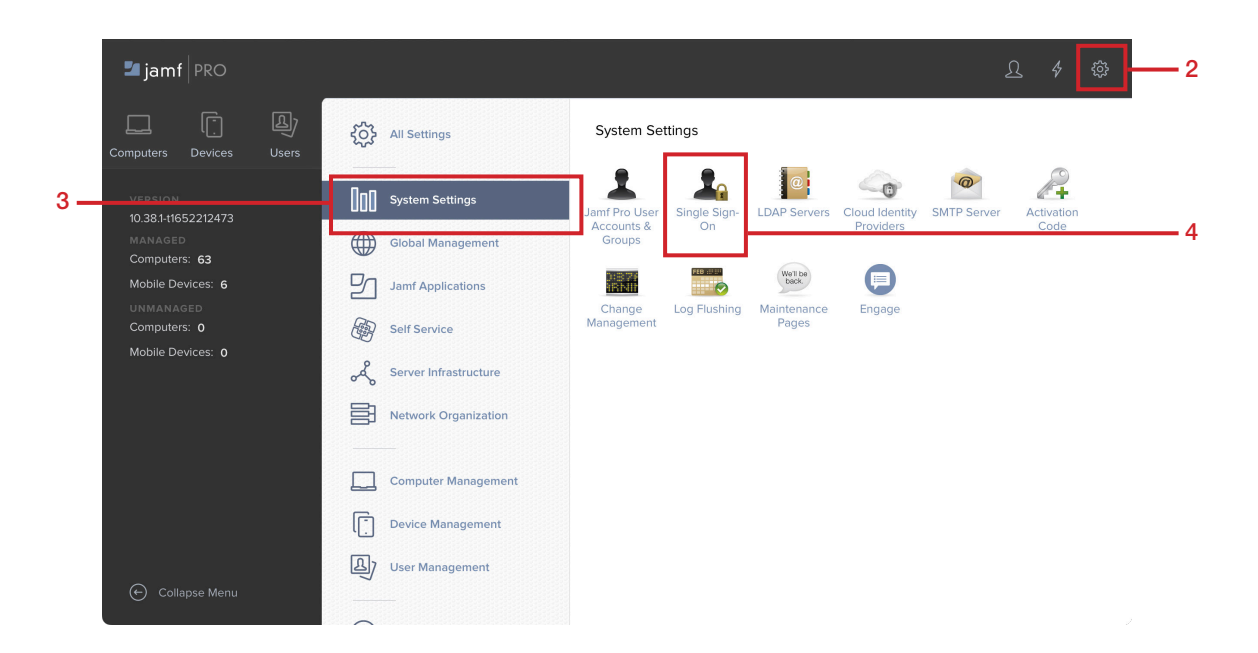

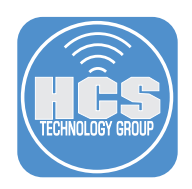

- 5. Confirm your Microsoft Azure is integrated into Jamf Pro for Single Sign-On.
- 6. Click Settings (looks like a gear).

|                          |                                                                                                    | Ω         | <b>₽</b>     |
|--------------------------|----------------------------------------------------------------------------------------------------|-----------|--------------|
| Setting $\leftarrow$     | s : System Settings<br>Single Sign-On                                                                                                    |           |              |
| Single<br>Use the s      | e Sign-On Authentication<br>switch to enable or disable the configuration. When SSO is enabled, all Jamf Pro users must log in to Jamf Pro using SSO credentials.                               |           |              |
| i                        | Failover Login URL<br>Users with Single Sign-On Update privileges can authenticate with a Jamf Pro user account by going to the following URL:<br>https://instructusllc.jamfcloud.com/?failover | Copy to a | clipboard    |
| Iden                     | tity Provider                                                                                                    |           |              |
| <b>Identity</b><br>Azure | Provider SAML 2.0 identity provider to use for Single Sign-On                                                                                                    |           |              |
| Click S                  | System Settings.                                                                                                    |           |              |
| Click C                  | Cloud Identity Providers.                                                                                                    |           |              |
|                          |                                                                                                    | $\cap$    | <u>م</u> ر 1 |

|     |                   |                      |              |                |                | 22          | 47 | ऱ्र |   |
|-----|-------------------|----------------------|--------------|----------------|----------------|-------------|----|-----|---|
|     | کیک All Settings  | System Set           | tings        |                |                |             |    |     |   |
| 7 – | System Settings   | Jamf Pro User        | Single Sign- | C LDAP Servers | Cloud Identity | SMTP Server |    |     |   |
|     | Global Management | Accounts &<br>Groups | On           |                | Providers      |             |    |     | 8 |

- 9. Confirm your Microsoft Azure is integrated into Jamf Pro.
- 10. Click Settings (looks like a gear).

|   |                                                          |       | \$ <sup>1</sup> ∰ | <u> </u> |
|---|----------------------------------------------------------|-------|-------------------|----------|
|   | Settings : System Settings<br>← Cloud Identity Providers |       | +<br>New          |          |
|   | $\leftarrow  \boxed{1}  \rightarrow  1-1 \text{ of } 1$  |       | C, ¢¢             |          |
|   | NAME                                                     |       |                   |          |
| + | НСЅ 0365                                                 | AZURE |                   |          |

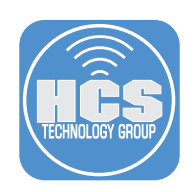

- 11. Click Global Management
- 12. Click Enrollment Customization.

|    | ŝ   | All Settings          | Global Man                   | agement             |                    |               |               |                        |      |
|----|-----|-----------------------|------------------------------|---------------------|--------------------|---------------|---------------|------------------------|------|
|    | 000 | System Settings       | Categories                   | Push                | GSX                | MDM Profile   | PKI           | Volume                 |      |
| 11 |     | Global Management     |                              | Certificates        | Connection         | Settings      | Certificates  | Purchasing             |      |
|    | 5   | Jamf Applications     | User-Initiated<br>Enrollment | Automated<br>Device | Apple<br>Education | Re-enrollment | Tevent Logs   | Webhooks               |      |
|    |     | Self Service          |                              | Enrollment          | Support            |               |               |                        | - 12 |
|    | Å   | Server Infrastructure | AirPlay                      | Conditional         | Device             | Inventory     | Enrollment    | Cloud                  | • 12 |
|    | H   | Network Organization  | Permissions                  | Access              | Compliance         | Preload       | Customization | Services<br>Connection |      |

- 13. Confirm your Enrollment Customization is configured to use Single Sign-On.
- 14. Click Settings (looks like a gear).

| General Branding and Preview                                                                   |            |
|------------------------------------------------------------------------------------------------|------------|
|                                                                                                |            |
| Display Name                                                                                   |            |
| HCS Enrollment Customization                                                                   |            |
| Description                                                                                    |            |
| HCS Enrollment Customization                                                                   |            |
| 227 Characters Remaining                                                                       |            |
| PreStage Panes<br>Panes to use to customize the enrollment experience of a PreStage enrollment | + Add Pane |

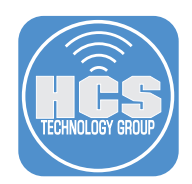

Confirmation of collecting user and location information from LDAP is very important and provides the mapping information from LDAP to Jamf Pro. If this is not configured for Computers and iOS Devices, the automation of email settings will not work.

- 15. Click Computer Management.
- 16. Click Inventory Collection.

| Jamf Applications        |                                            |              |
|--------------------------|--------------------------------------------|--------------|
| Self Service             | Computer Management - Management Framework |              |
| Server Infrastructure    | Inventory Check-In Security                |              |
| Network Organization     | Collection                                 | <b>——</b> 16 |
| 15 — Computer Management |                                            |              |

17. Confirm the checkbox for Collect user and location information from LDAP is selected.18. Click Settings (looks like a gear).

|    |                                                                                                    | J         | <b>₽</b> ‡ |  |
|----|----------------------------------------------------------------------------------------------------|-----------|------------|--|
| Se | ettings : Computer Management                                                                                                    |           |            |  |
|    | General Software                                                                                                    |           |            |  |
|    | Collect active services<br>Collect a list of services running on computers                                                                  |           |            |  |
|    | Collect last backup date/time for managed mobile devices that are synced to computers                                                       |           |            |  |
| [  | collect user and location information from LDAP<br>ollect user and location information from the LDAP server when inventory is updated      |           |            |  |
|    | Collect package receipts<br>Collect a list of packages installed or cached using Jamf Pro, or installed by Installer.app or Software Update |           |            |  |
|    | Collect a list of available software updates<br>Collect a list of available software updates                                                |           |            |  |
|    | Monitor iBeacon regions<br>Monitor iBeacon regions and have computers submit information to Jamf Pro when they enter or exit a region       |           |            |  |
| А  | dvanced                                                                                                    |           |            |  |
|    | Allow local administrators to use the jamf binary recon verb to change User and Location inventory information i                            | n Jamf Pi | 0          |  |
|    |                                                                                                    | History   | Edit       |  |

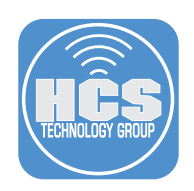

- 19. Click Device Management.
- 20. Click Inventory Collection.

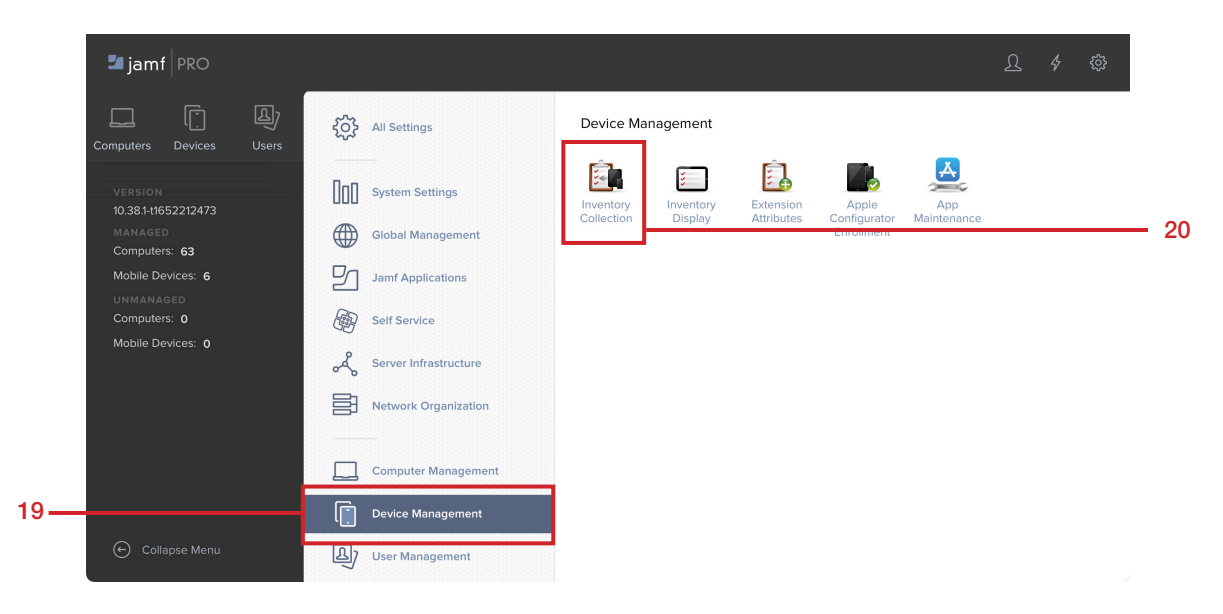

- 21. Confirm the checkbox for Collect user and location information from LDAP is selected.
- 22. Click Settings (looks like a gear).

|      |                                                                                                    | ይ     | <b>4</b> ∰ | 22 |
|------|----------------------------------------------------------------------------------------------------|-------|------------|----|
|      | Settings : Device Management<br>← Inventory Collection                                                                                                    |       |            |    |
|      | Inventory Collection Frequency Frequency at which mobile devices submit inventory information to Jamf Pro Every Day                                                                                                    |       |            |    |
|      | Collect unmanaged apps<br>Collect names, versions, bundle sizes, and dynamic sizes of unmanaged apps. Does not apply to personally owned devices                                                                                                    |       |            |    |
| 21 — | Collect user and location information from LDAP     Collect user and location information from the LDAP server when inventory is updated     Monitor iBeacon regions     Use Self Service for iOS to monitor iBeacon regions and submit information to Jamf Pro when mobile devices enter or exit a r | egion |            |    |

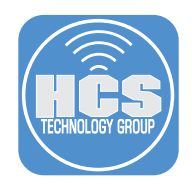

If you don't have a PreStage Enrollment configured, you can skip these steps and manually enroll your device into your Jamf Pro server. User Initiated Enrollment is NOT covered in this guide. You will need a PreStage setup for iOS devices that use an Enrollment Customization . This guide will only cover confirming it for computers. If you want to confirm it for iOS, Select the Devices tab, then select PreStage Enrollments.

- 23. Click Computers.
- 24. Click PreStage Enrollments.

|      | 💶 jamf        | PRO                  |              |                               |             |        | <u>ጉ</u> 4 |       |
|------|---------------|----------------------|--------------|-------------------------------|-------------|--------|------------|-------|
| 23 — | Computers     | [<br>Devices         | لگ)<br>Users | Q Searchi                     | Computers ~ | Search |            |       |
|      | 🛞 Restric     | cted Software<br>pps |              | Advanced Computer Searches    |             |        | (+         | - New |
|      | Patch I       | Management           |              | NAME                          |             |        |            | ^     |
|      | GROUPS        |                      |              | No Advanced Computer Searches |             |        |            |       |
|      | 了 Smart       | Computer Gro         | ups          |                               |             |        |            |       |
|      | CT Static     | Computer Gro         | ups          |                               |             |        |            |       |
|      | (ဂ္ဂံ) Classe |                      |              |                               |             |        |            |       |
|      |               |                      |              |                               |             |        |            |       |
|      | Enroll        | ment Invitation:     | s            |                               |             |        |            |       |
| 24   | 📋 PreSta      | ige Enrollment       | s            |                               |             |        |            |       |
| 24   | SETTINGS      |                      |              |                               |             |        |            |       |

#### 25. Select your PreStage.

| Computers PreStage Enrollments |  |  |  |  |  |
|--------------------------------|--|--|--|--|--|
|                                |  |  |  |  |  |
| NAME                           |  |  |  |  |  |
| Default PreStage               |  |  |  |  |  |
| HCS - Office 365               |  |  |  |  |  |

#### 26. Click Edit.

| Options Scope                           |                                                                                                    |
|-----------------------------------------|----------------------------------------------------------------------------------------------------|
| 👔 General >                             | General                                                                                                    |
|                                         | Display Name Display name for the PreStage enrollment                                                                                                    |
| Account Settings                        | HCS - Office 365                                                                                                    |
| Configuration<br>Profiles<br>0 Profiles | Automated Device Enrollment Instance<br>Automated Device Enrollment instance to associate with the PreStage enrollment. Devices associated with the<br>selected Automated Device Enrollment instance can be assigned the PreStage enrollment |
| Purchasing                              | InstructUs Apple Business Manager 📼                                                                                                    |
| Attachments<br>0 Attachments            | Automatically assign new devices Automatically assign all new devices to this PreStage enrollment                                                                                                    |
| Certificates                            | Use existing location information, if applicable Support Phone Number Support phone number for the organization                                                                                                    |
| Enrollment<br>Packages<br>O Packages    | Support Email Address Support email address for the organization                                                                                                    |

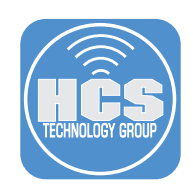

#### 27. Confirm the following:

- A. Click General.
- B. Enrollment Customization Configuration: Make sure your Enrollment Customization that is using Single Sign-On is selected.
- C. Click Settings (looks like a gear).

| Computers : PreStage Enr<br>← HCS - Office 36 | ollments<br>55                                                                                                    |
|-----------------------------------------------|----------------------------------------------------------------------------------------------------|
| Options Scope                                 |                                                                                                    |
| • 🕧 General >                                 | Enrollment Customization Configuration<br>Configuration to use for customizing the user experience in the Setup Assistant                                        |
| Account<br>Settings                           | HCS Enrollment Customization V<br>Setup Assistant                                                                                                    |
| Configuration<br>Profiles<br>0 Profiles       | Automatically advance through Setup Assistant (macOS 11 or later only)<br>Automatically skips all Setup Assistant screens that can be skipped during enrollment. |
| User and<br>Location                          | Setup Assistant Options<br>Selected items are not displayed in the Setup Assistant during enrollment<br>None                                                     |
| Level Purchasing                              | Location Services                                                                                                    |
| Attachments     O Attachments                 | Transfer Information                                                                                                    |
| Certificates                                  | Apple ID<br>① ① ① ②                                                                                                    |
|                                               | History Clone Delete Edit                                                                                                    |

This completes this section. In the next section, we will create configuration profiles to automate the mail settings for a Mac computer and iOS device.

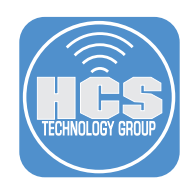

## Section 2: Creating Configuration Profiles

In this section, we will create configuration profiles to automate the mail settings for a Mac computer and iOS device. You will need administrative access to your Microsoft Azure so you can get the Tenant ID which is required for the iOS configuration profile.

- 1. Click Computers.
- 2. Click Configuration Profiles.
- 3. Click New.

| 🞜 jamf   PRO                                                      |                                     |      |           |         |           | L 🆑 🤹      | 2   |
|-------------------------------------------------------------------|-------------------------------------|------|-----------|---------|-----------|------------|-----|
| 1 Computers Devices Users                                         | Computers<br>Configuration Profiles |      |           |         |           |            |     |
| INVENTORY                                                         | > Q Filter Pr 1-9 of 9              |      |           |         | + New 🖞 U | pload IE B | - 3 |
| Search Inventory                                                  | NAME                                | LOGS | COMPLETED | PENDING | FAILED    | SCOPE      |     |
| CONTENT MANAGEMENT                                                | Identity Management                 |      |           |         |           |            |     |
| 2 Policies<br>% Configuration Profiles<br>(x) Restricted Software | Microsoft 365                       |      |           |         |           |            |     |

- 4. Select the General payload, then enter the following:
  - A. Name: A name of your choosing This guide will use Automated O365 HCS Mail
  - B. Category: Select a category of your choosing
  - C. Level Select User Level
  - D. Distribution Method: install Automatically

| c  | Options Scope                    |                                                                        |            |
|----|----------------------------------|------------------------------------------------------------------------|------------|
| ¢, | General                          | General                                                                |            |
| P  | Passcode<br>Not configured       | Automated O365 HCS Mail                                                | — A        |
|    | Mail<br>Not configured           | Description Brief explanation of the content or purpose of the profile |            |
| ß  | Exchange<br>1 payload configured | Category Category to add the profile to                                | <b>—</b> B |
|    | LDAP<br>Not configured           | Level Level at which to apply the profile                              |            |
| @  | Contacts<br>Not configured       | Distribution Method Method to use for distributing the profile         | _          |
| 15 | Calendar<br>Not configured       | Install Automatically                                                  | — D        |

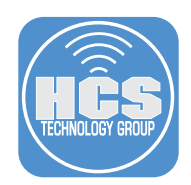

In this step, we will use variables that come from Microsoft Azure to pre fill the users name and email address. A list of common Microsoft Azure variables can be found here:

https://docs.jamf.com/10.38.0/jamf-pro/documentation/Mobile\_Device\_Configuration\_Profiles.html?hl =mobile%2Cdevice%2Cconfiguration%2Cprofiles%2Cjamf%2Cpro%2Cdocumentation%2Cjamf

5. Select the Exchange Payload, then configure the following:

- A. Account Name A name of your choosing This guide will use HCS O365 Mail
- B. User: We will use the variable \$EMAIL that will populate the user account info which is the same as their email address. NOTE: This may be different in your environment.
- C. Email Address: We will use the variable \$EMAIL that will populate the user Email address
- D. Use OAuth for authentication (macOS 10.14 or later) Make sure this is checked.
- E. Optional If you want to restrict what can be done with mail, feel free to select the options under then OAuth setting.
- F. Internal Exchange Host: https://outlook.office365.com/EWS/Exchange.asmx (Port 443)
- G. Use SSL for Internal Exchange Host Make sure this is checked
- H. External Exchange Host: https://outlook.office365.com/EWS/Exchange.asmx (Port 443)
- I. Use SSL for External Exchange Host Make sure this is checked

|                                                                                                    | <ul> <li>Exchange</li> </ul>                                       | × +   |
|----------------------------------------------------------------------------------------------------|--------------------------------------------------------------------|-------|
|                                                                                                    | Account Name Name for the Exchange Web Services account            |       |
| ired                                                                                                    | HCS 0365 Mail                                                      |       |
| ired                                                                                                    | Domain The domain of the account                                   |       |
| ined in the second second second second second second second second second second second second second second s | User The user of the account                                       |       |
| onfigured                                                                                                    | \$EMAIL                                                            |       |
|                                                                                                    | Email Address The address of the account (e.g. "john@example.com") |       |
| ired                                                                                                    | \$EMAIL                                                            |       |
|                                                                                                    | Use OAuth for authentication (macOS 10.14 or later)                |       |
| ired                                                                                                    | Allow messages to be moved                                         |       |
|                                                                                                    | Messages can be moved from this account to another                 |       |
| ed                                                                                                    | Recent addresses to be synced                                      |       |
|                                                                                                    | Allow Mail Drop<br>Allow Mail Drop for this account                |       |
| irea                                                                                                    | Use Only in Mail                                                   |       |
|                                                                                                    | Send outgoing mail from this account only from Mail app            |       |
|                                                                                                    | https://outlook.office365.com/EWS/Exchange.asmx                    | : 443 |
|                                                                                                    |                                                                    |       |
|                                                                                                    | Internal Server Path Server path for the internal exchange host    |       |
|                                                                                                    | Use SSL for Internal Exchange Host                                 |       |
|                                                                                                    | Send all communication through secure socket layer                 |       |
|                                                                                                    | https://outlook.office365.com/EWS/Exchange.asmx                    | . 443 |
|                                                                                                    |                                                                    |       |
|                                                                                                    | External Server Path Server path for the external exchange host    |       |

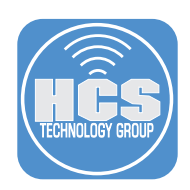

6. Select Scope and scope to your needs. Click Save.

| Options Scope                                          |                                                    |            |
|--------------------------------------------------------|----------------------------------------------------|------------|
| Targets                                                | Limitations                                        | Exclusions |
| Target Computers<br>Computers to assign the profile to | Target Users<br>Users to distribute the profile to |            |
| Specific Computers •                                   | Specific Users 🔹                                   |            |
| elected Deployment Targets                             |                                                    | + Add      |
| RGET                                                   | түре                                               |            |
| acs enrolled with O365 PreStage                        | Smart Computer Group                               | Remove     |

- 7. Click Devices.
- 8. Configuration Profiles.
- 9. Click New

|     | 🗖 jamf 🛛 PRO                  |                                          |      |           |         |            | ይ ቆ 🕸      |          |
|-----|-------------------------------|------------------------------------------|------|-----------|---------|------------|------------|----------|
| 7 — | Computers Devices Users       | Mobile Devices<br>Configuration Profiles |      |           |         |            |            |          |
|     | INVENTORY                     | ✓ Q Filter Pr. 0 - 0 of 0                |      |           |         | + New 🕂 Up | tond := 88 | <u> </u> |
|     | Search Inventory              | NAME                                     | LOGS | COMPLETED | PENDING | FAILED     | SCOPE      |          |
|     | CONTENT MANAGEMENT            | No data available in table               |      |           |         |            |            |          |
| 8—  | ଷ୍ଟ୍ରି Configuration Profiles |                                          |      |           |         |            |            |          |
|     | Provisioning Profiles         |                                          |      |           |         |            |            |          |

- 10. Select the General Payload, then configure the following:
  - A. Name: A name of your choosing This guide will use: Automated O365 HCS Mail
  - B. Category: Select a category of your choosing
  - C. Level Select Device Level
  - D. Distribution Method: install Automatically

| c   | Options Scope               |                                                                        |     |
|-----|-----------------------------|------------------------------------------------------------------------|-----|
| ©_0 | General                     | General                                                                |     |
|     |                             | Name Display name of the profile (shown on the device)                 |     |
| P   | Passcode<br>Not configured  | Automated O365 HCS Mail                                                | — A |
|     |                             | Description Brief explanation of the content or purpose of the profile |     |
| *   | Restrictions ~              |                                                                        |     |
| ((0 | Wi-Fi<br>Not configured     | Category Category to add the profile to                                |     |
|     |                             | Microsoft 365                                                          | B   |
| Ĥ   | VPN<br>Not configured       | Level Level at which to apply the profile                              |     |
| _   | DNS Settings                | Device Level 👻                                                         |     |
| ₩   | Not configured              | Distribution Method Method to use for distributing the profile         | _   |
| 聶   | DNS Proxy<br>Not configured | Install Automatically                                                  | D   |

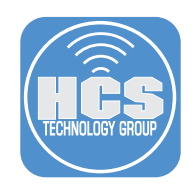

- 11. In this step you will need the Tenant ID from your Microsoft Azure. Click the Exchange ActiveSync payload. Click Configure and enter the following:
  - A. Account Name: com.apple.eas.account
  - B. Exchange ActiveSync Host: outlook.office365.com
  - C. Use SSL Make sure the checkbox is selected
  - D. User: We will use the variable \$EMAIL that will populate the user account info which is the same as their email address. NOTE: This may be different in your environment.
  - E. Email Address: We will use the variable \$EMAIL that will populate the user Email address
  - F. Use OAuth for authentication (iOS 12 or later)
  - G. OAuth Sign in URL: https://login.microsoftonline.com/YOURTENENTIDHERE/oauth2/v2.0/ authorize
  - H. OAuth Token Request URL: https://login.microsoftonline.com/YOURTENENTIDHERE/ oauth2/v2.0/token
  - I. Set all other options to your needs.
  - J. Click Save when done.

| 63       | Exchange ActiveSync (i)                    | <ul> <li>Exchange ActiveSync</li> </ul>                                                                       | × +      |
|----------|--------------------------------------------|----------------------------------------------------------------------------------------------------|----------|
|          |                                            | Account Name Name for the Exchange ActiveSync account                                                         |          |
| G        | Google Account<br>Not configured           | com.apple.eas.account                                                                                         | • A      |
| _        | IDAP                                       | Exchange ActiveSync Host Microsoft Exchange Server                                                            |          |
| U        | Not configured                             | outlook.office365.com                                                                                         |          |
| ţ,       | Calendar<br>Not configured                 | Use SSL<br>Send all communication through secure socket layer                                                 | C        |
|          |                                            | VPN Connection The VPN connection for Exchange ActiveSync                                                     |          |
| 8        | Contacts<br>Not configured                 | Demain Domain for the account. Domain and User must be blank for device to prompt for user                    |          |
|          | Subscribed Calendars<br>Not configured     | User User for the account. Domain and User must be blank for device to prompt for user                        |          |
| Ð        | Web Clips                                  | ŞEMAIL                                                                                                    | • D      |
|          |                                            | Email Address The address of the account (e.g. "John#company.com")                                            | E        |
| ⊟        | macOS Server Accounts<br>Not configured    | \$EMAIL                                                                                                    |          |
| źΞ       | Skip Setup Items                           | Vise OAuth for authentication (IOS 12 or later)                                                               | F        |
|          | Not configured                             | https://login.microsoftonline.com/1 /oauth2/v2.0/authorize                                                    | •G       |
|          | Home Screen Layout<br>Not configured       | OAuth Token Request URL                                                                                       |          |
| •        | Domains                                    | https://login.microsoftonline.com/ /oauth2/v2.0/authorize                                                     | •H       |
|          | Not contigured                             | Override Current Password (iOS 14 or later) Overrides the user's current password with the specified password |          |
| <u> </u> | Certificate<br>Not configured              | Past Days Of Mall To Sync The number of past days of mall to synchronize 3 Days                               |          |
| 0        | Certificate Transparency<br>Not configured | Authentication Credential Credential for authenticating the ActiveSync account None *                         |          |
| ₿        | SCEP<br>Not configured                     | Allow messages to be moved<br>Messages can be moved from this account to another                              |          |
| @        | APN<br>Not configured                      | Allow recent addresses to be synced<br>Recent addresses will be synced                                        |          |
| (9)      | Cellular<br>Not configured                 | Allow Mall Drop for this account Use Only in Mall                                                             |          |
| A        | Single App Mode<br>Not configured          | Send subgoing mill from this account only from Mail app  Enable SMIME Support SMIME for this account          |          |
| 뷶        | Global HTTP Proxy<br>Not configured        | Enabled Services Enabled services for this account. At least one service must be enabled.  Calendars          |          |
| 0        | Single Sign-On                             | Contacts                                                                                                    | 1        |
| 6        | Not configured                             | Mail                                                                                                    |          |
| ۵        | Font<br>Not configured                     | Votes                                                                                                    |          |
| Ņ        | AirPlay                                    | Reminders                                                                                                    |          |
|          | Not conligured                             | User Override Allow users to enable or disable services.                                                      |          |
| ß        | AirPlay Security<br>Not configured         | Calendars                                                                                                    |          |
| Q        | Conference Room Display<br>Not configured  | Contacts                                                                                                    |          |
| 8        | AirPrint<br>Not configured                 | Notes                                                                                                    |          |
| V        | Content Filter<br>Not configured           | Reminders Communication Service Rules: Default ago to be used when calling contacts them this account         |          |
| 6        | Lock Screen Message<br>Not configured      | App Name Bundle (2                                                                                            | Sancel J |

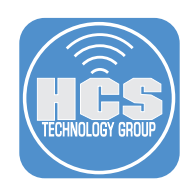

12. Select Scope then scope to your needs and click Save.

|                                                                                                    |                                                                        | £ 4 <sup>1</sup> { | <b>{</b> 0}} |
|----------------------------------------------------------------------------------------------------|------------------------------------------------------------------------|--------------------|--------------|
| Mobile Devices : Configuration Profiles<br>← Automated O365 HCS Email                                                                             |                                                                        |                    |              |
| Options Scope                                                                                                    |                                                                        |                    |              |
| Targets                                                                                                    | Limitations                                                            | Exclusions         |              |
| Target Mobile Devices         Mobile devices to assign the profile to. Does not apply to personally owned devices         Specific Mobile Devices | Target Users<br>Users to distribute the profile to<br>Specific Users • |                    |              |
| Selected Deployment Targets                                                                                                    |                                                                        | + Add              | D            |
| TARGET                                                                                                    | ТҮРЕ                                                                   |                    |              |
| No Targets                                                                                                    |                                                                        |                    |              |

| $\otimes$ | A    |
|-----------|------|
| Cancel    | Save |

This completes this section. In the next section, we will enroll a Mac computer and iOS device into the Jamf Pro server.

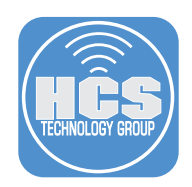

## Section 3: Deploying a Device with Automated Mail Settings

In this section, we use automated device enrollment to enroll a Mac computer and iOS device into the Jamf Pro server. You will need your Microsoft Azure user name and password during the enrollment process. This will add your information to the device record in Jamf Pro and that information is passed to the variables we set in the configuration profiles in section 2 of this guide. (\$EMAIL was the variable we used in section 2)

In order to keep this guide concise, we are only showing a few of the Automated Device Enrollment screens to demonstrate the Single Sign-On message during enrollment. This guide will use a Mac computer that we erased and is ready for Automated Device Enrollment.

#### macOS

1. Power on your Mac computer and follow the onscreen instructions. When you get to the Remote Management screen, Click Continue.

| Remote Management                                                                                                   |               |
|----------------------------------------------------------------------------------------------------|---------------|
| "InstructUs Training Group LLC" can automatically configure<br>your computer.<br>Learn more about remote management |               |
|                                                                                                    | Back Continue |

2. Enter your Microsoft Azure Single Sign-On name. This is usually your email address. Click Next.

| Allow "InstructUs | Training Group LLC" to manage your o | computer:    |                   |  |
|-------------------|--------------------------------------|--------------|-------------------|--|
|                   | Sign in<br>jappleseed@hcsonline.com  |              |                   |  |
|                   |                                      | Next         |                   |  |
|                   | ିର୍ଦ୍ଦ Sign-in options               |              |                   |  |
|                   |                                      | Terms of use | Privacy & cookies |  |

Cancel

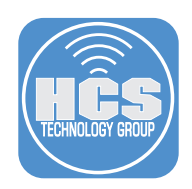

3. Enter your password then click Sign in.

| Allow "InstructUs | Training Gro | up LLC" to ma | anage your | computer: |
|-------------------|--------------|---------------|------------|-----------|

| ( insulated Observation serve |  |
|-------------------------------|--|
|                               |  |
|                               |  |
| Forgot my password Sign in    |  |
|                               |  |

4. If you are using Multi Factor Authentication, select a verification method. This guide will use Text.

| ICS                                                                        |                                                                                                    |
|----------------------------------------------------------------------------|----------------------------------------------------------------------------------------------------|
| jappleseed@hcsonline.com                                                   | $\mathbf{X}$                                                                                                    |
| Verify your identity                                                       | h./\\$                                                                                                    |
| Text +X XXXXXXX11                                                          |                                                                                                    |
| More information                                                           |                                                                                                    |
| Are your verification methods current? Check at<br>https://aka.ms/mfasetup |                                                                                                    |
| Cancel                                                                     |                                                                                                    |
|                                                                            | ippleseed@hcsonline.com   Verify your identity Text +X XXXXXXX11 More information Are your verification methods current? Check at https://aka.ms/mfasetup Cancel |

5. Enter the code that was sent to your phone then click Verify.

| jappleseed@hcsonline.com<br>Enter code<br>We texted your phone +X XXXXXXXX11.<br>Please enter the code to sign in.<br>928699 |  |
|----------------------------------------------------------------------------------------------------|--|
| More information                                                                                                    |  |
| Cancel                                                                                                    |  |

NOTE: In order to keep this guide concise, we are only showing the Single Sign-On messages during enrollment. Follow the additional on screen instructions to complete the setup and log into your Mac.

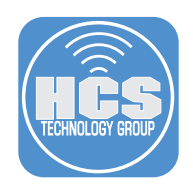

6. Open the Mail application located in the Dock.

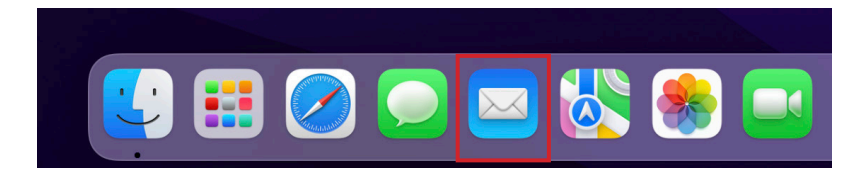

7. Choose an option below, then click Continue.

|                                      | Mail Privacy Protection                                                                                                    |
|--------------------------------------|----------------------------------------------------------------------------------------------------|
| Mail Priva<br>remote con<br>the mes: | cy Protection works by hiding your IP address and loading<br>tent privately in the background, even when you don't open<br>sage. This makes it harder for senders to follow your Mail<br>activity.<br>Learn more |
|                                      | Protect Mail activity                                                                                                    |
|                                      | Hide IP address and privately load all  remote content.                                                                                                    |
| 0                                    | Don't protect Mail activity                                                                                                    |
|                                      | directly on your device.                                                                                                    |
|                                      | Continue                                                                                                    |

8. Select your account then click Θ (Reconnect) to the right of your account. This guide will use HCS O365 Mail as our account.

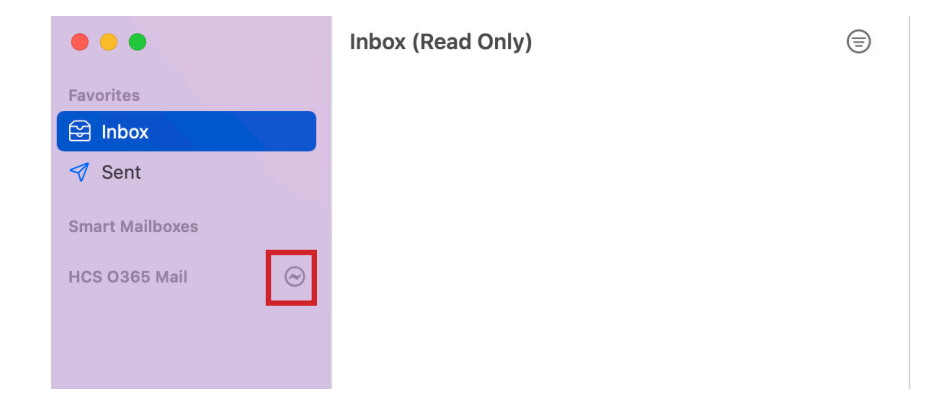

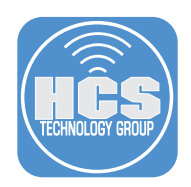

9. Enter your password then click Sign in.

| Micros                | soft             |   |        |
|-----------------------|------------------|---|--------|
| $\leftarrow$ japplese | ed@hcsonline.cor | n |        |
| Enter p               | assword          |   |        |
| •••••                 |                  |   |        |
| Forgot my pa          | issword          |   |        |
| Sign in with a        | another account  |   |        |
|                       |                  | S | ign in |
|                       |                  |   |        |
|                       |                  |   |        |
|                       |                  |   |        |

10. If you are using Multi Factor Authentication, select a verification method. This guide will use Text.

| HĈS               |                     |                                  |              |        |
|-------------------|---------------------|----------------------------------|--------------|--------|
| japple            | seed@               | hcsonline.com                    |              |        |
| Ver               | ify y               | our identii                      | ÿ            |        |
| $\Box$            | Tex                 | t +X XXXXXXXX                    | 11           |        |
| Are yo<br>https:, | ur verif<br>//aka.m | ication methods cu<br>s/mfasetup | rrent? Check | at     |
|                   |                     |                                  |              | Cancel |
|                   |                     |                                  |              |        |
| Terms             | of use              | Privacy & cookies                |              |        |
| Cancel            |                     | , a coomo                        |              |        |

11. Enter the code that was sent to your phone then click Verify.

| HCS                  |                           |                         |             |
|----------------------|---------------------------|-------------------------|-------------|
| jappleseed@h         | csonline.co               | om                      |             |
| Enter co             | de                        |                         |             |
| Use texted where the | l your pho<br>code to sig | ne +X XXXXXXX<br>gn in. | X11. Please |
| 690395               |                           | -                       |             |
|                      |                           | Cancel                  | Verify      |
|                      |                           | Cancer                  | verny       |
|                      |                           | Cancer                  | Verify      |
|                      |                           | Cancer                  | veniy       |
|                      |                           | Gander                  | Veniy       |

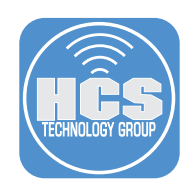

12. If all went well, Email will start to load into your account and all we had to do was enter our password. The configuration profile handled everything else needed to configure Apple Mail.

| •••                                                                      | Inbox — HCS 0365 Mail<br>1 message, 1 unread                                    |         |   | ď    | T 🗎 🖂         | >>  | Q |
|--------------------------------------------------------------------------|---------------------------------------------------------------------------------|---------|---|------|---------------|-----|---|
| Favorites<br>← Inbox 1<br>ダ Sent                                         | • Keith Mitnick<br>Welcome to HCS Technology Group<br>This is your first email. | 2:34 PM |   |      |               |     |   |
| Smart Mailboxes<br>HCS 0365 Mail<br>Inbox 1                              |                                                                                 |         |   |      |               |     |   |
| <ul> <li>Prafts</li> <li>✓ Sent</li> <li>✓ Junk</li> </ul>               |                                                                                 |         | N | o Me | essage Select | ted |   |
| <ul> <li>Irash</li> <li>Archive</li> <li>Conversation History</li> </ul> |                                                                                 |         |   |      |               |     |   |

#### iOS/iPadOS

In order to keep this guide concise, we are only showing a few of the Automated Device Enrollment screens to demonstrate the Single Sign-On message during enrollment. This guide will use an iPad that we erased and is ready for Automated Device Enrollment.

13. Power on your iPad and follow the on screen instructions. When you get to the Remote Management screen, Click Next.

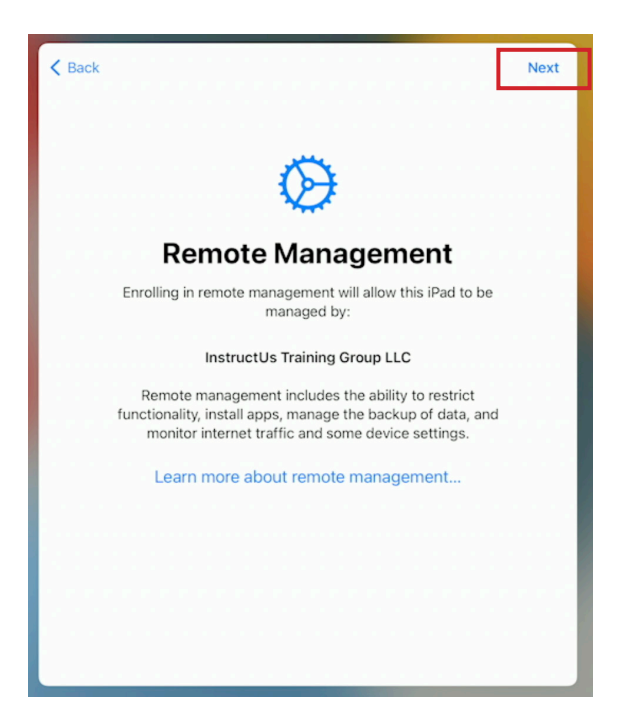

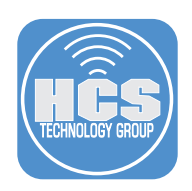

14. Enter your Microsoft Azure Single Sign-On name. This is usually your email address. Click Next.

| HCS    |                   |       |      |  |
|--------|-------------------|-------|------|--|
| Sig    | n in              |       |      |  |
| japple | eseed@hcsonline   | e.com |      |  |
| Can't  | access your accou | nt?   |      |  |
|        |                   |       | Next |  |
| -      |                   |       |      |  |
| ~      |                   |       |      |  |

| lics                       |         |
|----------------------------|---------|
| ← jappleseed@hcsonline.com |         |
| Enter password             |         |
| ••••••                     |         |
| Forgot my password         |         |
|                            | Sign in |
|                            |         |
|                            |         |

15. Enter your password then click Sign in.

 Select your method for verifying your identity. This guide will use the Microsoft Authenticator App.

| nes                                                                        |
|----------------------------------------------------------------------------|
| jappleseed@hcsonline.com                                                   |
| Verify your identity                                                       |
| Approve a request on my Microsoft<br>Authenticator app                     |
| 123 Use a verification code                                                |
| Text +X XXXXXXXX11                                                         |
| More information                                                           |
| Are your verification methods current? Check at<br>https://aka.ms/mfasetup |
| Cancel                                                                     |
|                                                                            |
|                                                                            |

17. Approve the sign in request on your phone.

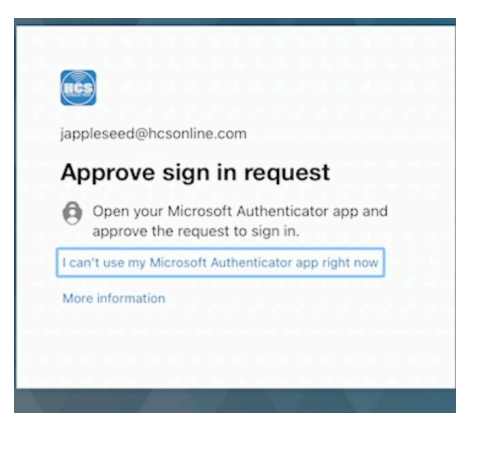

NOTE: We used text as a way of verification in the previous lessons. We wanted to show there are other ways to verify by using the Microsoft Authenticator app.

18. Click Edit Settings at the message below. Notice the users email address is populated in the message.

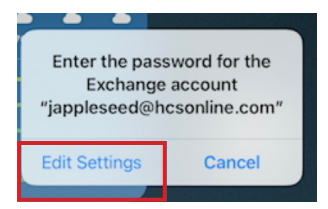

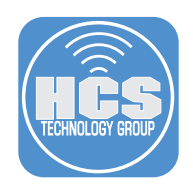

19. Enter your password then click Sign in.

| ← jappleseed@hcson        | line.com |
|---------------------------|----------|
| Enter passwo              | rd       |
| •••••                     |          |
| Forgot my password        |          |
| Sign in with another acco | unt      |
|                           | Sign in  |

20. Select your method for verifying your identity. This guide will use the Microsoft Authenticator App.

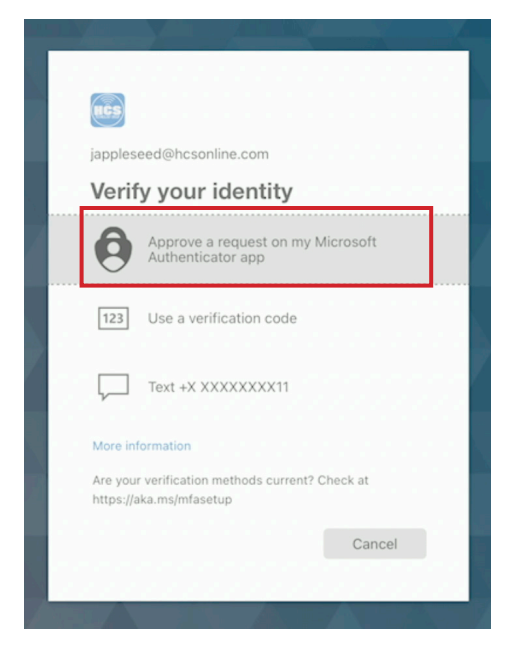

21. Approve the sign in request on your phone.

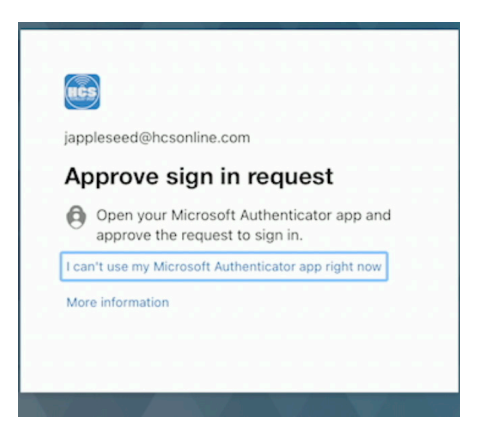

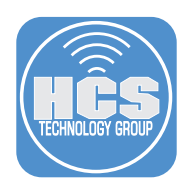

22. The email account is now configured.

| 12:09 PM | Thu May 26  | ଟ ପ 85% 🗖                                                              | D |
|----------|-------------|------------------------------------------------------------------------|---|
|          | Settings    | Com.apple.eas.account                                                  |   |
|          | Mail        | EXCHANGE                                                               | 1 |
| ۲        | Contacts    | Account jappleseed@hcsonline.com >                                     | L |
|          | Calendar    |                                                                        | L |
|          | Notes       | 🖂 Mail                                                                 |   |
|          | Reminders   | Contacts                                                               |   |
|          | Voice Memos | Calendars                                                              |   |
|          | Messages    | Reminders                                                              |   |
|          | FaceTime    | Notes                                                                  |   |
| 0        | Safari      |                                                                        |   |
| N        | News        | Mail Days to Sync 3 Days >                                             |   |
| - h      | Stocks      | These settings are installed by the profile "Automated 0365 HCS Email" |   |
|          | Translate   | ness seconds are instance of the prome Pationated 0000 mos chain       |   |

23. Open the Mail app on your device. This guide will open it from the Dock.

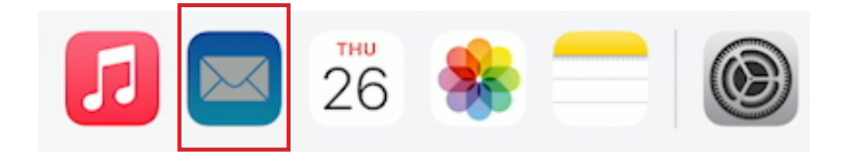

24. Select a Mail Privacy Protection setting. This guide will use Protect Mail activity. Tap Continue.

| Protect Mail activity<br>Hide IP address and privately load                                               |
|----------------------------------------------------------------------------------------------------|
| all remote content.                                                                                       |
| Don't protect Mail activity<br>Show IP address and load any<br>remote content directly on your<br>device. |
| Don't protect Mail activity<br>Show IP address and load any<br>remote content directly on your<br>device. |

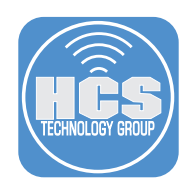

25. At the message below, make a selection. This guide will tap Allow.

| "Mail" Would        | Like to Send     |
|---------------------|------------------|
| You Notifi          | cations          |
| Notifications may   | include alerts,  |
| sounds, and icon ba | adges. These car |
| be configured       | in Settings.     |
|                     | A.U              |

26. Confirm the Mail app opens with your mail account already configured and ready to use. .

| 12:09 PM Thu May 26                                                                               |                  |
|---------------------------------------------------------------------------------------------------|------------------|
| K Mailboxes                                                                                       | Edit             |
| Inbox                                                                                             |                  |
| Q Search                                                                                          | Ŷ                |
| <ul> <li>Keith Mitnick<br/>Welcome to HCS Technology Gro<br/>This is your first email.</li> </ul> | Yesterday<br>pup |

27. Tap on an email to see it display. All settings were configured for us and all we had to provide was our password.

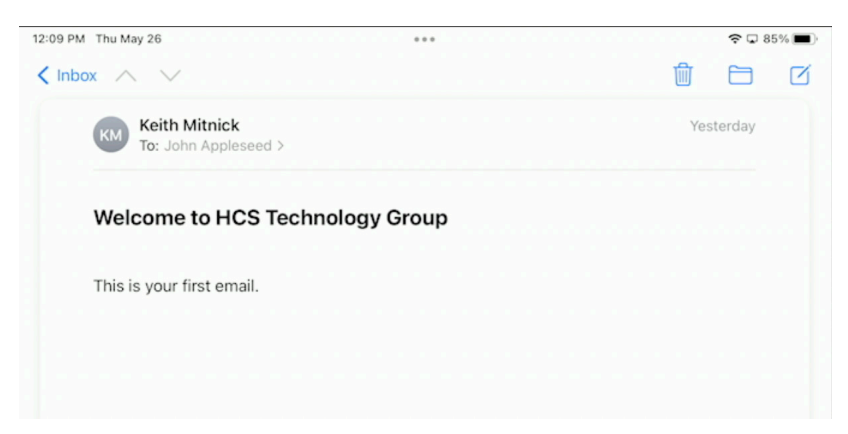